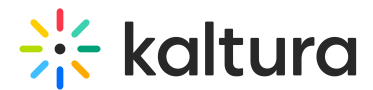

## Create a Kaltura video assignment in Canvas

Last Modified on 06/13/2025 5:16 pm IDT

A This article is designated for faculty members.

### About

Instructors can create assignments in Canvas that allow students to submit video recordings using Kaltura's Embed Media tool. When a student submits a video, it is cloned under a new username (OriginalUserName\_assignment) and will no longer appear in **My Media**, ensuring that the submission cannot be edited or deleted after submission.

This feature is enabled and configured in the Browseandembed module.

#### Create a new assignment

1. In your course, click **+Assignment** in the top-right corner.

| Q Search                                                            |                                             |                       | +Group + Assignment : |
|---------------------------------------------------------------------|---------------------------------------------|-----------------------|-----------------------|
| # • Assignments                                                     |                                             |                       | + :                   |
| The text editor oper                                                | IS.                                         |                       |                       |
|                                                                     |                                             |                       | ○ Not Published :     |
| Assignment Name                                                     |                                             |                       |                       |
| Assignment Name                                                     |                                             |                       |                       |
| Edit View Insert Format Tools Ta<br>12pt ~ Paragraph ~   <b>B</b> [ | ole<br>J <u>A</u> ∨ <u>Z</u> ∨ T² ∨   & ∨ ⊠ | ] < ■ <   ↓ * ở <   ≡ | × ≔ × ≝×   ∶          |
|                                                                     |                                             |                       |                       |
|                                                                     |                                             |                       |                       |
|                                                                     |                                             |                       |                       |
|                                                                     |                                             |                       |                       |

2. Enter the assignment title and instructions in the text editor.

Copyright © 2025 Kaltura Inc. All Rights Reserved. Designated trademarks and brands are the property of their respective owners. Use of this document constitutes acceptance of the Kaltura Terms of Use and Privacy Policy.

# 🔆 kaltura

Consider including a link to How to submit a video assignment in Canvas to guide students through the submission process.

|                                                                                                    | ⊗ Not Published                  |
|----------------------------------------------------------------------------------------------------|----------------------------------|
| ssignment Name                                                                                                    |                                  |
| Life in the Prehistoric Era                                                                                                    |                                  |
| Edit View Insert Format Tools Table<br>12pt $\lor$ Paragraph $\lor$ $ $ <b>B</b> $I$ $\bigcup$ $\triangle$ $\lor$ $\mathscr{L}$ $\lor$ $T^2 \lor$ $ $ $\mathscr{P}$ $\lor$ $\boxtimes$ $\lor$ $ $ <b>I</b> $\circledast$ $议$ $\lor$ $ $ 1                                                                                                    | ≣ × Ⅲ × ≝ ×   Ⅰ                  |
| <ul> <li>For this assignment, you will create a 2-3 minute video analyzing an aspect of the Prehistoric Era. Choose one of significance using historical evidence and examples.</li> <li>Choose one of the following topics:<br/>Hunter-Gatherer Societies – How did early humans survive, and what were their daily lives like?</li> </ul>                                                                                                    | the topics below and explain its |
| <ul> <li>The Role of Fire - How did the discovery of fire change human civilization?</li> <li>Cave Art &amp; Early Communication - What do prehistoric cave paintings tell us about early human culture?</li> <li>The Agricultural Revolution - How did the shift from hunting and gathering to farming impact society?</li> </ul>                                                                                                    |                                  |
| <ul> <li>The Role of Fire – How did the discovery of fire change human civilization?</li> <li>Cave Art &amp; Early Communication – What do prehistoric cave paintings tell us about early human culture?</li> <li>The Agricultural Revolution – How did the shift from hunting and gathering to farming impact society?</li> <li>Your video should include:</li> <li>A brief explanation of your chosen topic.</li> </ul>                                               |                                  |
| <ul> <li>The Role of Fire – How did the discovery of fire change human civilization?</li> <li>Cave Art &amp; Early Communication – What do prehistoric cave paintings tell us about early human culture?</li> <li>The Agricultural Revolution – How did the shift from hunting and gathering to farming impact society?</li> <li>Your video should include:</li> <li>A brief explanation of your chosen topic.</li> <li>Key historical details and evidence.</li> </ul> |                                  |

3. Scroll down to **Submission Type**, and select **Online** and then check **Text Entry**. to enable the Embed Kaltura Media tool for students.

| Submission Type | Online 🗸             |
|-----------------|----------------------|
|                 | Online Entry Options |
|                 | Text Entry           |
|                 | Website URL          |
|                 | Media Recordings     |
|                 | Student Annotation   |
|                 | File Uploads         |
|                 |                      |

- 4. (Optional) Set **Due Date**, **Points**, and **Rubric** as needed.
- 5. Click **Save** to store your assignment settings.
- 6. When you're ready for students to submit, click **Publish** in the upper-right corner.

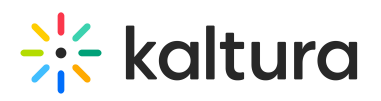

6

| Life in the Prehistoric Era                                                                                                    | S Publish                                                                                                 | දි Assign To                                                              | N Edit                 | :          |
|----------------------------------------------------------------------------------------------------|----------------------------------------------------------------------------------------------------|---------------------------------------------------------------------------|------------------------|------------|
| For this assignment, you will create a 2-3 minute vid<br>one of the topics below and explain its significance                                                                                                    | leo analyzing an aspect<br>using historical evidence                                                      | of the Prehistoric<br>e and examples.                                     | : Era. Choose          | e          |
| <ul> <li>Choose one of the following topics:<br/>Hunter-Gatherer Societies – How did early huma</li> <li>The Role of Fire – How did the discovery of fire a</li> <li>Cave Art &amp; Early Communication – What do pre</li> <li>The Agricultural Revolution – How did the shift to the shift to</li></ul> | ans survive, and what w<br>change human civilizati<br>historic cave paintings t<br>from hunting and gathe | vere their daily live<br>on?<br>tell us about early<br>ring to farming in | es like?<br>human cult | ure?<br>/? |
| Your video should include:<br>A brief explanation of your chosen topic.                                                                                                    |                                                                                                    |                                                                           | ,,                     |            |
| Key historical details and evidence.                                                                                                    |                                                                                                    |                                                                           |                        |            |
|                                                                                                    |                                                                                                    |                                                                           |                        |            |
|                                                                                                    |                                                                                                    |                                                                           |                        | li         |

Points 0 Submitting a text entry box

The button will turn green and display **Published**, confirming that the assignment is now visible to students.

| Life in the Prehistoric Era State Assign To                                                                                                    | Edit                  |
|----------------------------------------------------------------------------------------------------|-----------------------|
| For this assignment, you will create a 2-3 minute video analyzing an aspect of the Prehistoric Era. C<br>one of the topics below and explain its significance using historical evidence and examples.                                                                                                    | hoose                 |
| <ul> <li>Choose one of the following topics:<br/>Hunter-Gatherer Societies – How did early humans survive, and what were their daily lives like?</li> <li>The Role of Fire – How did the discovery of fire change human civilization?</li> <li>Cave Art &amp; Early Communication – What do prehistoric cave paintings tell us about early human</li> <li>The Agricultural Revolution – How did the shift from hunting and gathering to farming impact set</li> </ul> | n culture?<br>ociety? |
| Your video should include:<br>A brief explanation of your chosen topic.                                                                                                    |                       |
| Key historical details and evidence.                                                                                                    |                       |

Copyright © 2025 Kaltura Inc. All Rights Reserved. Designated trademarks and brands are the property of their respective owners. Use of this document constitutes acceptance of the Kaltura Terms of Use and Privacy Policy.

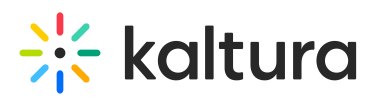

If students experience submission issues, ensure the **Text Entry** submission type is enabled in the assignment settings.

### •

If your institution uses Kaltura's LTI 1.3 integration, confirm that student permissions allow them to upload and submit videos.

### i

Canvas limits media embedding and publishing to the **first 100 active courses** due to system performance optimizations (per\_page=100). If you don't see a course in the selection list, it may be outside this limit.